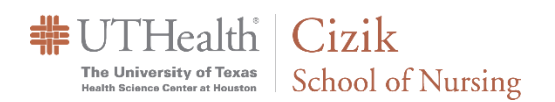

## Scheduling a Meeting using the

## WebEx Website/Portal

UTHe

English Classic View

- Log in to our WebEx site at: <u>https://uthealth.webex.com</u>.
- 2. Enter your UTHealth username and password.
- 3. Click on "Schedule".

| ssword. |                                                                               | Sign in with your organizational account                                   |            |
|---------|-------------------------------------------------------------------------------|----------------------------------------------------------------------------|------------|
|         |                                                                               | whillier                                                                   |            |
|         | No. of Concession, Name                                                       |                                                                            |            |
|         | Destant.                                                                      | Sign in                                                                    |            |
|         | SALES -                                                                       |                                                                            |            |
|         |                                                                               |                                                                            |            |
|         |                                                                               |                                                                            |            |
|         | Q Search for                                                                  | r meetings and recordings                                                  | <u>(</u> ) |
|         | Q Search for                                                                  | r meetings and recordings                                                  | 0          |
|         | Q Search for                                                                  | r meetings and recordings                                                  | 0          |
|         | Q Search for<br>William Hillid<br>https://uthealth.webe                       | r meetings and recordings er's Personal Room ©com/meet/william.b.hillier   | 0          |
|         | C Search for<br>William Hillio<br>https://uthealth.webes<br>More ways to join | r meetings and recordings er's Personal Room ( a.com/meet/witiam.b.hillier | 0          |

4. On the Meeting Type use the default.

| Schedule a Meeti | ng Mee                                                                                | ting templates | Webex Meetings Default |
|------------------|---------------------------------------------------------------------------------------|----------------|------------------------|
|                  |                                                                                       |                |                        |
| Meeting type     | Webex Meetings Pro 1000                                                               |                | ~                      |
| * Meeting topic  |                                                                                       |                |                        |
| Meeting password |                                                                                       |                | G                      |
| Date and time    | Wednesday, Sep 16, 2020 3:15 pm Duration:<br>(UTC-05:00) Central Time (US & Canada) V | 1 hour \vee    |                        |
|                  | Recurrence                                                                            |                |                        |

- 5. Enter a **Meeting Topic** (*Title of the Meeting*), then enter and confirm the **Meeting Password** (if needed Passwords are not required).
- 6. Specify the **Date, Time** and **Duration**. (Duration is for planning only, the meeting will continue until you end it.)
- 7. Enter the email addresses of people you want to invite in Attendees.
- 8. Click the blue "Start" button (the meeting is eminent) to begin the meeting now or click the blue "Schedule" button if the meeting is scheduled in the future. \*It is not recommend that you use WebEx with a VPN connection, as this could affect performance.
- 9. For advanced scheduling options such as reoccurring WebEx meetings as well as updating some of the more advanced meeting settings and attendee options choose the Show Advanced Options.